## Lesson 9: Scholarships

## Objective:

## Students will learn to use a scholarship search engine.

## Overview:

Students will use two scholarship search engines to help locate scholarships for which they may be eligible to apply.

| Teacher and students will need access to the internet.Distribute copies of the pre-test, ask students to complete, and<br>collect pre-tests. The pre-test will let students know what they<br>should learn from this lesson.Go to http://aspirations.sparc37.com/ and click on the Finances link<br>at the bottom. Find the links labeled "Scholarship Search. Engine"<br>and "College Board Scholarship Search." These are the links<br>students will explore in this lesson.Distribute copies of the pre-test, ask students know what they<br>should learn from this lesson.Go to http://aspirations.sparc37.com/ and click on the Finances link<br>at the bottom. Find the links labeled "Scholarship Search. Engine"<br>and "College Board Scholarship Search." These are the links<br>students will explore in this lesson.Review the PowerPoint with students. You may need to revisit slides<br>a syou conduct the lesson activities.Go to http://aspirations.sparc37.com/ and click on the Finances link<br>at the bottom. Find the links labeled "Scholarship Search Engine"<br>and "College Board Scholarship Search. These are the links<br>students will explore in this lesson.Go to http://aspirations.sparc37.com/ and click on the Finances link<br>at the bottom. Find the link for "Scholarship Search Engine"<br>and "College Board Scholarship Search. These are the links<br>students will explore in this lesson.Go to http://aspirations.sparc37.com/ and click on the link for "Scholarship Search Engine"<br>and "College Board Scholarship Search Engine" and type "North<br>Carolians' in the Keyword search. Scroll through the list of<br>scholarships. Return to the Keyword search. Scroll through the list of<br>scholarship Search Engine, return to the<br>Finances link and click on the link for "College Board Scholarship<br>Search." Click the Start button and answer all the questions. Some<br>answer boxes have already | Lesson preparation:                                                                                                    | Activity                                                                                                    |
|----------------------------------------------------------------------------------------------------|----------------------------------------------------------------------------------------------------|----------------------------------------------------------------------------------------------------|
| Distribute copies of the post-test, ask students to complete, and                                                                                                    | Teacher and students will need access to the internet.<br>Open the PowerPoint for Lesson 9. Print copies of the Lesson 9 pre-<br>test and post-test.<br>Go to http://aspirations.sparc37.com/ and click on the Finances link<br>at the bottom. Find the links labeled "Scholarship Search Engine"<br>and "College Board Scholarship Search." These are the links<br>students will explore in this lesson. | Distribute copies of the pre-test, ask students to complete, and<br>collect pre-tests. The pre-test will let students know what they<br>should learn from this lesson.<br>Review the PowerPoint with students. You may need to revisit slides<br>as you conduct the lesson activities.<br>Go to http://aspirations.sparc37.com/ and click on the Finances link<br>at the bottom. Find the links labeled "Scholarship Search Engine"<br>and "College Board Scholarship Search." These are the links<br>students will explore in this lesson.<br>Click on the link for "Scholarship Search Engine" and type "North<br>Carolina" in the Keyword search. Scroll through the list of<br>scholarships and obtain additional information about one or more<br>scholarships. Return to the Keyword search, and search under at<br>least one other keyword.<br>After exploring the Scholarship Search Engine, return to the<br>Finances link and click on the link for "College Board Scholarship<br>Search." Click the Start button and answer all the questions. Some<br>answer boxes have already been checked but the answers can be<br>changed. After completing the questionnaire, click the "See Results"<br>button, scroll through the list of scholarships and obtain information<br>about one or more scholarships.<br>Distribute copies of the post-test, ask students to complete, and |

| Suggestions for Differentiation:                                                                                                    | Discussion:                                                                                                    |
|----------------------------------------------------------------------------------------------------|----------------------------------------------------------------------------------------------------|
| Google Chrome is the suggested browser if language translation is<br>required.<br>Simply right-click anywhere on the page and choose the "Translate"<br>option. You may need to use the drop-down to select the preferred<br>language. | Compare the results you obtained from these two scholarship<br>search engines. Which search engine did you prefer and why? How<br>might you use this information to help plan and finance your post-<br>secondary education? |